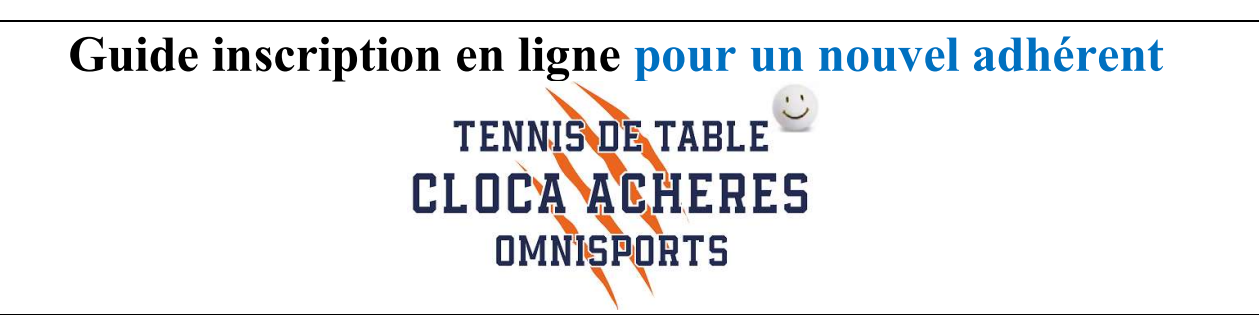

L'inscription en ligne pour la saison **2022-2023** est disponible.

La procédure est la suivante :

- Cliquer sur le lien
  - https://cloca-5f0f32767ab8f.assoconnect.com/collect/description/253307-s-2022-2023-adhesioncloca-section-tennis-de-table
- Ou utiliser le QR code :

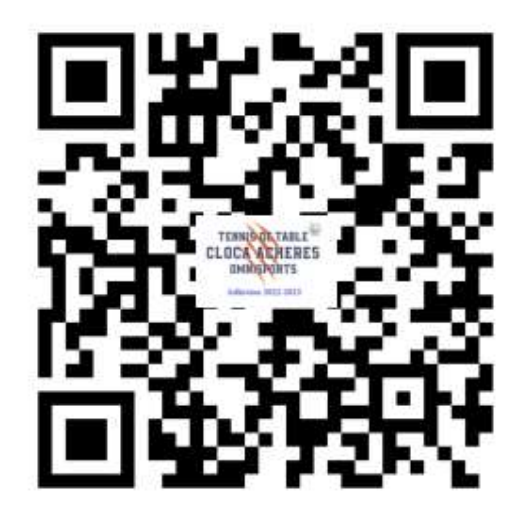

- Vous arrivez sur la page d'accueil de l'inscription
  - Lecture des parties
    - Informations
    - Conditions particulières
    - Téléchargement

0

- Questionnaire de santé
- Calendrier
- Guide

Vous pouvez commencer l'adhésion en cliquant sur le lien "J'adhère"

## 2022-2023 Adhésion CLOCA Tennis de Table

## Information

Bienvenue sur le site d'inscription de la section Tennis de Table du CLOCA.

Plein de bonnes raisons de rejoindre le club de Tennis de Table d'Achères.

En loisir ou en compétition, le Tennis de Table est ouvert à tous les sportifs de 7 à 77 ans (et +).

Il permet aux plus jeunes d'acquérir de bons réflexes et aux plus anciens de garder la forme.

En loisir, venez jouer avec votre famille, votre voisin ou simplement avec les adhérents présents...

Si la compétition vous intéresse, vous serez les bienvenus !

### Il ne reste plus qu'à vous inscrire 😉

|                    | J'adhère !                                    |  |
|--------------------|-----------------------------------------------|--|
| Contacts           |                                               |  |
| Email<br>Téléphone | tennisdetable@cloca.fr<br>+33 6 80 87 05 61   |  |
| Dates des a        | adhésions                                     |  |
| Début<br>Fin       | 12 juil. 2022 à 00:00<br>1 juil. 2023 à 00:00 |  |
| Partagez ce        | tte page                                      |  |
| F                  |                                               |  |

#### Paiement en ligne

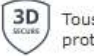

Tous les paiements en ligne sont protégés par le 3D-Secure.

Vous pouvez trouver ci dessous les documents suivants à télécharger :

- Autoquestionnnaire de santé Jeunes / Adultes
- Le guide du Cloca Tennis de Table
- Le calendrier 2021-2022
- 1<sup>ère</sup> chose à remplir
  - o L'adresse mail
  - o Nom
  - o Prénom

# 2022-2023 Adhésion CLOCA Tennis de Table

### Retour

Ce formulaire est limité à 1 commande(s) par personne.

| Nouvel adhérent |        | Adresse email pour confirm | ation * |
|-----------------|--------|----------------------------|---------|
| Prénom *        | Nom *  | jdupont@free.fr            |         |
| Jean            | Dupont | Montant à régler           | 0,00€   |

- Choix de la formule suivant l'âge :
  - o Ici "Jeunes-Cadets " ...

| JEUNES-CADETS                                        | Ξ.       |
|------------------------------------------------------|----------|
| O Enfants nés en 2009 (Du 01/09/2022 au 31/08/2023 ) | 150,00€  |
| O Enfants nés en 2008 (Du 01/09/2022 au 31/08/2023 ) | 150,00 € |

### 3 options sont disponibles

- Participation au critérium fédéral
  - Compétition individuelle avec 4 journées dans l'année : Le samedi Après-midi pour les jeunes et le dimanche pour les adultes
- Achat d'une raquette pour les débutants
- Et le maillot du club

| Options                                                                                                  |         |
|----------------------------------------------------------------------------------------------------|---------|
| <ul> <li>Inscription Critérium Fédéral (Championnat Individuel) -<br/>Jeunes - Nés après 2005</li> </ul> | 25,00 € |
| Inscription Critérium Fédéral (Championnat Individuel) -<br>Adultes - Nés avant 2004                     | 40,00 € |
| Raquette pour débutant - Fortement recommandée pour les                                                  | 20,00 € |
|                                                                                                    | 1 0     |
| 1aillot du club                                                                                          | 15,00 € |
|                                                                                                    | 1 0     |

• Vérifier le montant de l'adhésion en bas à droite de la page.

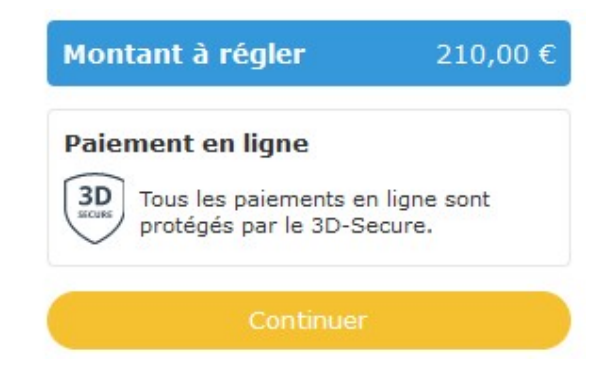

- Puis appuyer sur « Continuer »
- Vous arrivez sur le formulaire pour saisir les informations de l'adhérent
  - Informations Globales
    - Lors d'une 1<sup>ère</sup> adhésion, il faut télécharger une photo et la carte d'identité
  - Informations complémentaires
  - Informations si adhérent mineur
    - Pour les adultes mettre NC dans les différents champs
  - Autorisation parentale ou du responsable légal
    - Pour les adultes mettre NC dans les différents champs
  - Validation des données
  - Autorisation audiovisuelle
  - Infos 2022-2023
    - C'est ici que vous devez télécharger l'auto-questionnaire de santé ou le certificat médical

Une fois le formulaire rempli, vous êtes dirigé vers le récapitulatif :

| 2022-2023 Adhésion CLOCA Tennis de Table                                                                                                    | Modifier mon adhésion   | Récapitulatif                               |
|----------------------------------------------------------------------------------------------------|-------------------------|---------------------------------------------|
| Jean DURAND   Enfants nés en 2009  Inscription Critérium Fédéral (Championnat Individuel) - Jeunes -                                                  |                         | 2022-2023 Adhésion<br>CLOCA Tennis de Table |
| Nés après 2005<br>• Raquette pour débutant - Fortement recommandée pour les jeunes<br>(BANCO CONTROLE) : 1 unité(s)<br>• Maillot du club : 1 unité(c) |                         | Payer 210,00 €                              |
|                                                                                                    | 210,00 €                | Paiement en ligne                           |
| Montant du panier                                                                                                    | 210,00 €                | protégés par le 3D-Secure.                  |
| mail de confirmation                                                                                                    | durand@free.fr Modifier |                                             |

• Appuyer sur « Payer » pour procéder au paiement.

|                                                                               | is de payer ?                                                     |          | Total à payer                                                                                                    |                                                                             |
|-------------------------------------------------------------------------------|-------------------------------------------------------------------|----------|----------------------------------------------------------------------------------------------------|-----------------------------------------------------------------------------|
|                                                                               | Recommandé                                                        |          | 221,30 €                                                                                                    |                                                                             |
| • Payer la totalité par carte                                                 | bancaire                                                          | VISA 🧶 🚍 | Total à payer à « TENNIS DE TABLE »                                                                                                    | 210,00                                                                      |
| Numéro de la carte                                                            |                                                                   |          | Pourboire à AssoConnect                                                                                                    | 11,30                                                                       |
|                                                                               |                                                                   |          |                                                                                                    |                                                                             |
| Date d'expiration                                                             | CVC / CVV                                                         |          | Modif                                                                                                    | ter mon pourboire                                                           |
|                                                                               |                                                                   | -        |                                                                                                    |                                                                             |
| Nom sur la carte                                                              |                                                                   |          | Pourquoi verser un pourboire à Asso                                                                                                    | Connect ?                                                                   |
|                                                                               |                                                                   |          | Depuis 2014, AssoConnect développe un logic                                                                                                    | iel qui <b>simplifie le</b>                                                 |
|                                                                               |                                                                   |          | quotidien des responsables associatifs.                                                                                                    |                                                                             |
| Payer la première échéar                                                      | nce maintenant et le reste plus tard                              | VISA 🌒 🚍 | En passant moins de temps sur la gestion, ils e<br>développer les projets de leur association !                                                                                                    | en ont plus pour                                                            |
| O Payer la première échéar                                                    | nce maintenant et le reste plus tard                              | VISA 👥 📼 | En passant moins de temps sur la gestion, ils e<br>développer les projets de leur association !<br>Grâce à votre soutien, AssoConnect permet de                                                                                                    | en ont plus pour                                                            |
| Payer la première échéar                                                      | nce maintenant et le reste plus tard<br>Autres møyens de pølement | VISA 🧶 🚍 | En passant moins de temps sur la gestion, ils é<br>développer les projets de leur association !<br>Grâce à votre soutien, AssoConnect permet de<br>gratuitement des paiements en ligne. Merci po<br>contributions !                                                                                                    | en ont plus pour<br>collecter<br>ur vos                                     |
| Payer la première échéar                                                      | nce maintenant et le reste plus tard<br>Autres moyens de paiement | VISA 💽 📼 | En passant moins de temps sur la gestion, ils d<br>développer les projets de leur association !<br>Grâce à votre soutien, AssoConnect permet de<br>gratuitement des paiements en ligne. Merci po<br>contributions !                                                                                                    | en ont plus pour<br>e collecter<br>ur vos<br>En savoir +                    |
| <ul> <li>Payer la première échéar</li> <li>Chèque</li> <li>Espèces</li> </ul> | nce maintenant et le reste plus tard<br>Autres moyens de palement | VISA 💽 🖿 | En passant moins de temps sur la gestion, ils d<br>développer les projets de leur association !<br>Grâce à votre soutien, AssoConnect permet de<br>gratuitement des paiements en ligne. Merci po<br>contributions !<br>Ces associations changent le monde,<br>AssoConnect s'occupe du reste !                                                                                                    | en ont plus pour<br>e collecter<br>ur vos<br>En savoir +                    |
| <ul> <li>Payer la première échéar</li> <li>Chèque</li> <li>Espèces</li> </ul> | nce maintenant et le reste plus tard<br>Autres moyens de paiement | VISA     | quotatient des responsables associatios.         En passant moins de temps sur la gestion, ils é développer les projets de leur association !         Grâce à votre soutien, AssoConnect permet de gratuitement des palements en ligne. Merci po contributions ! <ul> <li>Les associations changent le monde, AssoConnect s'occupe du reste !</li> </ul> <ul> <li>Tous les palements en ligne sont pro Secure.</li> </ul> | en ont plus pour<br>collecter<br>ur vos<br>En savoir +<br>otégés par le 3D- |

- Les types de paiement sont :
  - Carte Bleue
    - $\Rightarrow$  Avec l'option paiement en 3 fois
    - Pour ce paiement, une contribution est proposée (Pourboire) pour que l'association ne paie pas les frais de transaction

Pourboire à AssoConnect

11,30 €

(Modifier mon pourboire

- Vous pouvez :
  - Modifier le montant de cette contribution
  - L'annuler

- Espèces, Chèque, ou Autre
  - ⇒ Pour ces 3 types de paiement, il faudra les remettre en main propre auprès d'un membre du bureau.
- Il ne reste plus qu'à valider le paiement...
- Un mail automatique est envoyé pour confirmer l'inscription

## L'inscription sera validée suite :

- 1. A la fourniture du certificat Médical ou questionnaire de santé
- 2. Au paiement complet de l'adhésion